## 

この度は弊社製品をご購入頂き誠に有難うございます。

# はじめに、必ず本紙と取扱説明書または仕様書等をお読みご理解した上でご利用ください。本冊子はいつでも見られる場所に大切に保管してください。

# 【ご利用にあたって】

- 本製品のデザイン・機能・仕様は性能や安全性の向上を目的に予告なく変更することがあります。
  また、価格を変更をする場合や資料及び取扱説明書の図が実物とは異なる場合もあります。
- 2. 本製品は著作権及び工業所有権によって保護されており、全ての権利は弊社に帰属します。

# 【限定保証】

- 弊社は本製品が頒布されているご利用条件に従って製造されたもので、取扱説明書に記載された 動作を保証致します。
- 2. 本製品の保証期間は購入戴いた日から1年間です。

# 【保証規定】

## 保証期間内でも次のような場合は保証対象外となり有料修理となります

- 1. 火災・地震・第三者による行為その他の事故により本製品に不具合が生じた場合
- 2. お客様の故意・過失・誤用・異常な条件でのご利用で本製品に不具合が生じた場合
- 3. 本製品及び付属品のご利用方法に起因した損害が発生した場合
- 4. お客様によって本製品及び付属品へ改造・修理がなされた場合

## 【免責事項】

弊社は特定の目的・用途に関する保証や特許権侵害に対する保証等、本保証条件以外のものは明示・黙示に拘わらず一切の保証は致し兼ねます。また、直接的・間接的損害金もしくは欠陥製品や 製品の使用方法に起因する損失金・費用には一切責任を負いません。損害の発生についてあらか じめ知らされていた場合でも保証は致しかねます。ただし、明示的に保証責任または担保責任を負う 場合でも、その理由のいかんを問わず、累積的な損害賠償責任は、弊社が受領した対価を上限とし ます。

本製品は「現状」で販売されているものであり、使用に際してはお客様がその結果に一切の責任を 負うものとします。弊社は使用または使用不能から生ずる損害に関して一切責任を負いません。

保証は最初の購入者であるお客様ご本人にのみ適用され、お客様が転売された第三者には適用されません。よって転売による第三者またはその為になすお客様からのいかなる請求についても責任を負いません。

本製品を使った二次製品の保証は致しかねます。

# 製品をご使用になった時点※1で上記内容をご理解頂けたものとさせて頂きます

ご理解頂けない場合、未使用のまま商品到着後、1週間以内に返品下さい。代金をご返金致します。尚、返品の際の送料はお客様ご負担となります。ご了承下さい。

※1 製品が入っている北斗電子ロゴ入り袋を開封した時点でご使用したとみなします

一般

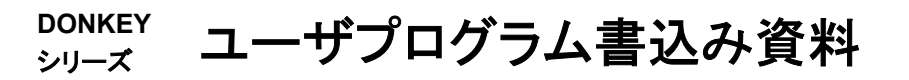

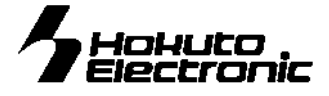

#### 書込みソフト動作環境

書込み時の通信レートは 9600bps 固定です。シリアルポートは、COM1 から COM9 より選択できます。 書込み可能ファイル形式・・・MOTファイル

PC インタフェース…USB ポート

OS…Windows95, 98, NT, Me, 2000, XP, Vista, 7

### 動作確認の方法

後述の「ハード接続」を参考にマイコンボードと付属の書込みボードを接続します。書込みボードの USB コネクタと USB ケーブル(A-MINI-B)※1 でご利用の PC の USB ポートと接続します。書込みソフトを使い、正常終了であれば正常に動作しております。書込みソフトの指示に従い、電源 を入り切りして下さい。

※1 USB ケーブル(A - MINI-B)は別途ご用意下さい

## <u>USB シリアル変換インストール</u>

付属の書込みボードをご使用し、マイコンボードとPCを接続してシリアル通信を行うには、Prolific 社のUSBーシリアル変換ドライバをPCにイ ンストールする必要があります。ドライバは本製品に付属しているCDに「PL2303\_Prolific\_DriverInstaller\_v110.exe」という実行ファイル名 で"driver フォルダ"に収録されています。そちらを実行してインストールを行って下さい。インストール作業はインストーラの画面の指示に従っ て行って下さい。正常にインストールされた場合、本ボードと接続してシリアル通信を行うことが出来ます。 ※既にご利用の PC にインストールされている場合は不要です ※Prolific 社 HP アドレス http://www.prolific.com.tw/

## 書込みソフトの利用方法

付属CDに収録した書込みソフトを使用して、用意したユーザプログラムをマイコンボードへ書込む方法は次の通りです。

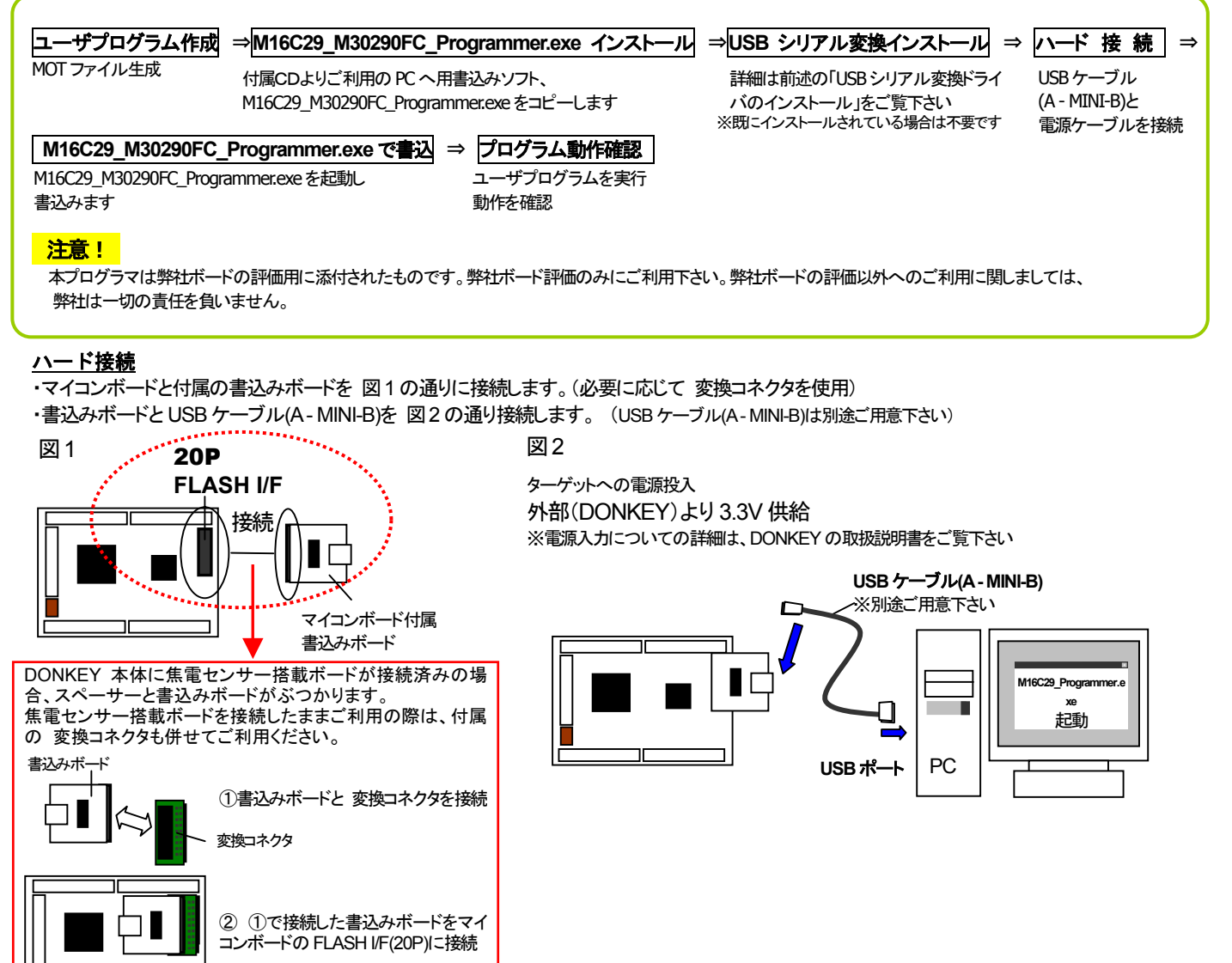

※参考ボードイラストは HSB16C29-CP ボードです。 HSB16C29-RS も同じ様に「FLASH *V*F (20P)」に接続して下さい

株式会社 **北手電子** 

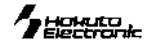

### <u>M16C29\_M30290FC\_Programmer.exe でのユーザプログラム書込み操作</u>

M16C29\_M30290FC\_Programmer.exe は M30290FCHP もしくは、M30291FCHP の内蔵 ROM にユーザプログラムを書込むソフトです。

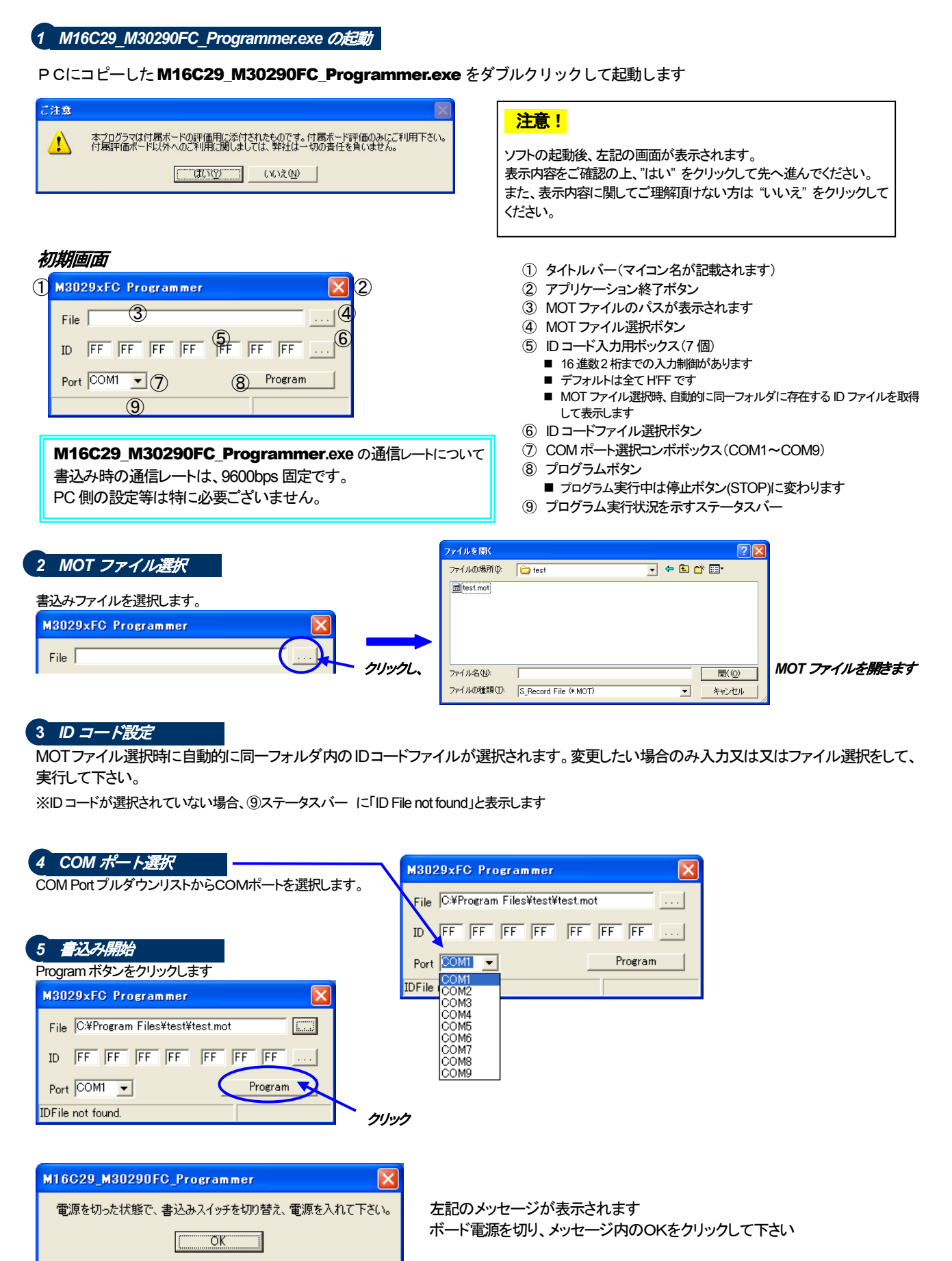

<sub>株式会社</sub>上手電子

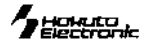

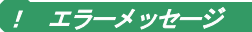

### ●ボーレート合わせ込み時のタイムアウトエラー

| M3029vFC Programmer |                              |
|---------------------|------------------------------|
| <b>E</b> 21         | M16C29_M30290FC_Programmer 🔀 |
| FII                 |                              |
| ID                  | テーダ受信ダイムアリトしました。             |
| Por                 | OK I                         |
|                     |                              |
| Phase1:ボーレート合わせ込み   |                              |

#### Check Points

ブートモードに入れていないことが考えられます

● 付属書込みボードの故障

電源投入状態(バッテリ消耗等)

● シリアルケーブル接続状態(結線ミス・断線・接触不良)

書込み時の通信レートは 9600bps 固定です。

<u>ユーザプログラムの実行</u> 電源を投入し、プログラムはパワーオンでスタートします。

### <u>注意事項</u>

弊社の添付CDに収録されております書き込みソフトウエアは、評価用につきマニュアル掲載分以外の動作保証は致しかねます。御了承下 さい。弊社の製品は、予告無しに仕様および価格を変更する場合がありますので、御了承下さい。

パーソナルコンピュータをPCと称します。Windows95, 98, Me, 2000, XP, Vista, 7 は Microsoft 社の製品です。

## ユーザプログラム書込み操作資料 -DONKEY シリーズマイコンボード・

©2010-2014 北斗電子 Printed in Japan 2010 年 8 月 31 日初版 REV.1.0.1.0(140225)株式会社 **北手電子** E-mail:support@hokutodenshi.co.jp (サポート用)、order@hokutodenshi.co.jp (ご注文用) URL:http://www.hokutodenshi.co.jp **TEL** 011-640-8800 **FAX** 011-640-8801 〒060-0042 札幌市中央区大通西 16 丁目 3 番地 7

# ●ID 照合時の ID 不一致

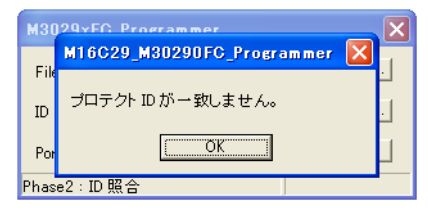

#### Check Points

フラッシュメモリに書込まれているプロテクトIDと入力されたIDコードが異なります

人力ボックスに正しい IDを入力して下さい

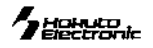